## Setting Up a Teams Channel or Chat for Attendance Manager

You can add MSPbots to a Microsoft Teams channel or chat to let everybody in your team know about each other's status in the Attendance Manager.

This article is a guide on the steps for how you can receive Attendance notifications in the Teams channel or chat.

## To set up your Teams channel or chat to receive notifications:

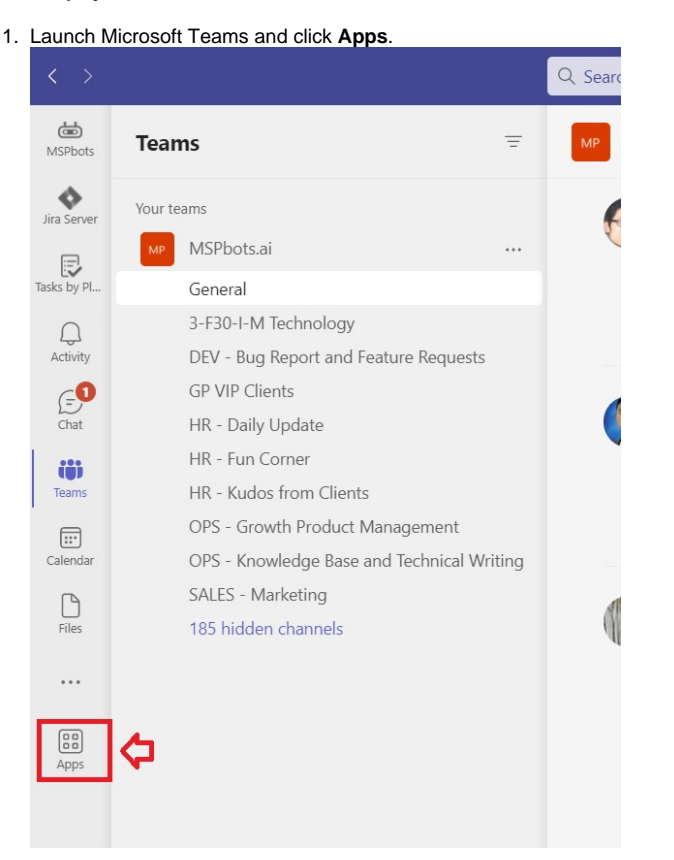

2. Locate **MSPbots** on the list and click on it.

| < >              |                                                 |   | Q Search                                                                          |                                          |                                |         |
|------------------|-------------------------------------------------|---|-----------------------------------------------------------------------------------|------------------------------------------|--------------------------------|---------|
| ditte<br>MSPbots | Apps                                            |   |                                                                                   |                                          |                                |         |
| Ara Server       | Search                                          | Q |                                                                                   | " — — <del>—</del> -                     |                                |         |
| Tarker by Ri     | 🗎 Apps                                          | ^ | Built for your org<br>Created and approved by your organization's technology team |                                          |                                | See all |
| Activity         | Built for your org<br>Built with Power Platform |   | MSPBotsINT<br>MSP Bots                                                            | PowerApps                                | Teams AuthBot<br>Bill Blass    |         |
| Chat             | Featured<br>Popular on Teams                    |   | Popular in your org<br>Added and used the most in your organization               |                                          |                                | See all |
| (6)<br>Teams     | Top picks<br>What's new                         |   | MSPbots<br>Jexet Technologies LLC                                                 | HubSpot<br>HubSpot                       | MSPBotsINT<br>MSP Bots         |         |
| Calendar         | Best selling<br>Manage tasks                    |   | Jira Cloud<br>Atlassian                                                           | Polly<br>Polly                           | Polls<br>Microsoft Corporation |         |
| Files            | Recognize your team                             |   | 88 Ventures Limited                                                               | Whiteboard.chat for Edu<br>Epiphani Inc. | HRChat™<br>Alicom Inc          |         |
|                  | Microsoft<br>Education                          |   | Manage tasks                                                                      |                                          |                                | See all |
| Apps             | Productivity<br>Image & video galleries         |   | Power Automate<br>Microsoft Corporation                                           | Jira Cloud<br>Atlassian                  | Trello<br>Atlassian            |         |
|                  | Project management<br>Utilities                 |   | Workday<br>Workday                                                                | Project<br>Microsoft Corporation         | Asana<br>Asana                 |         |

3. On the MSPbots window, click the dropdown button beside Open and select Add to a team or Add to a channel.

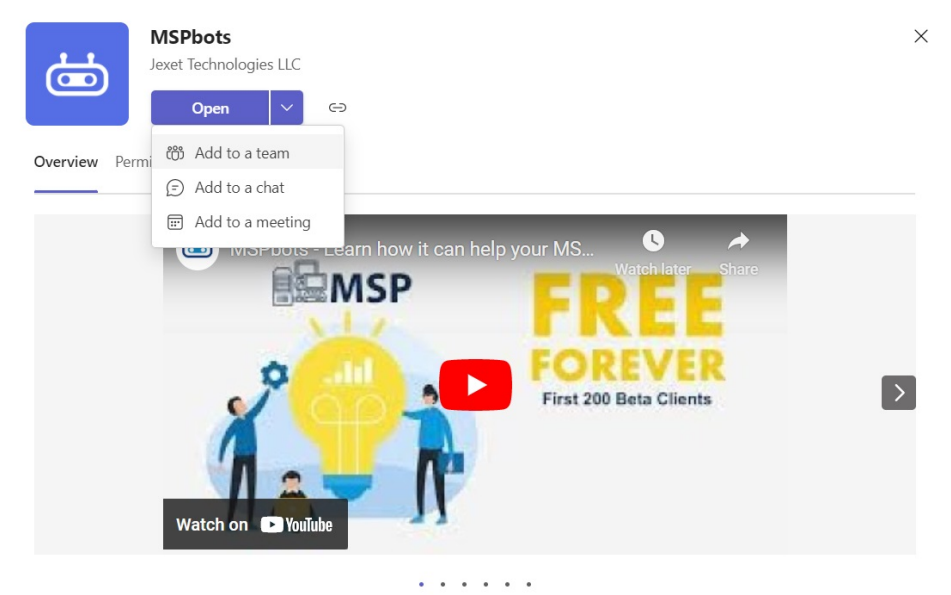

MSPbots harnesses Robotic Process Automation to build intelligent bots for MSPs.

4. Suppose you selected Add to a team, type or select the chat or team name. On the other hand, if you selected Add to a chat, type or select the name of a member or chat.

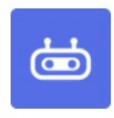

## Add MSPbots to a team

MSPbots will be available for the entire team, but start by setting it up in a channel. The app may post messages here; you can also @mention MSPbots to chat with it.

Type a team or channel name

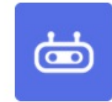

## Add MSPbots to a group chat

Type the name of a person or a chat

Q

Q

5. Once you have made your selection, click the Set up a bot button.

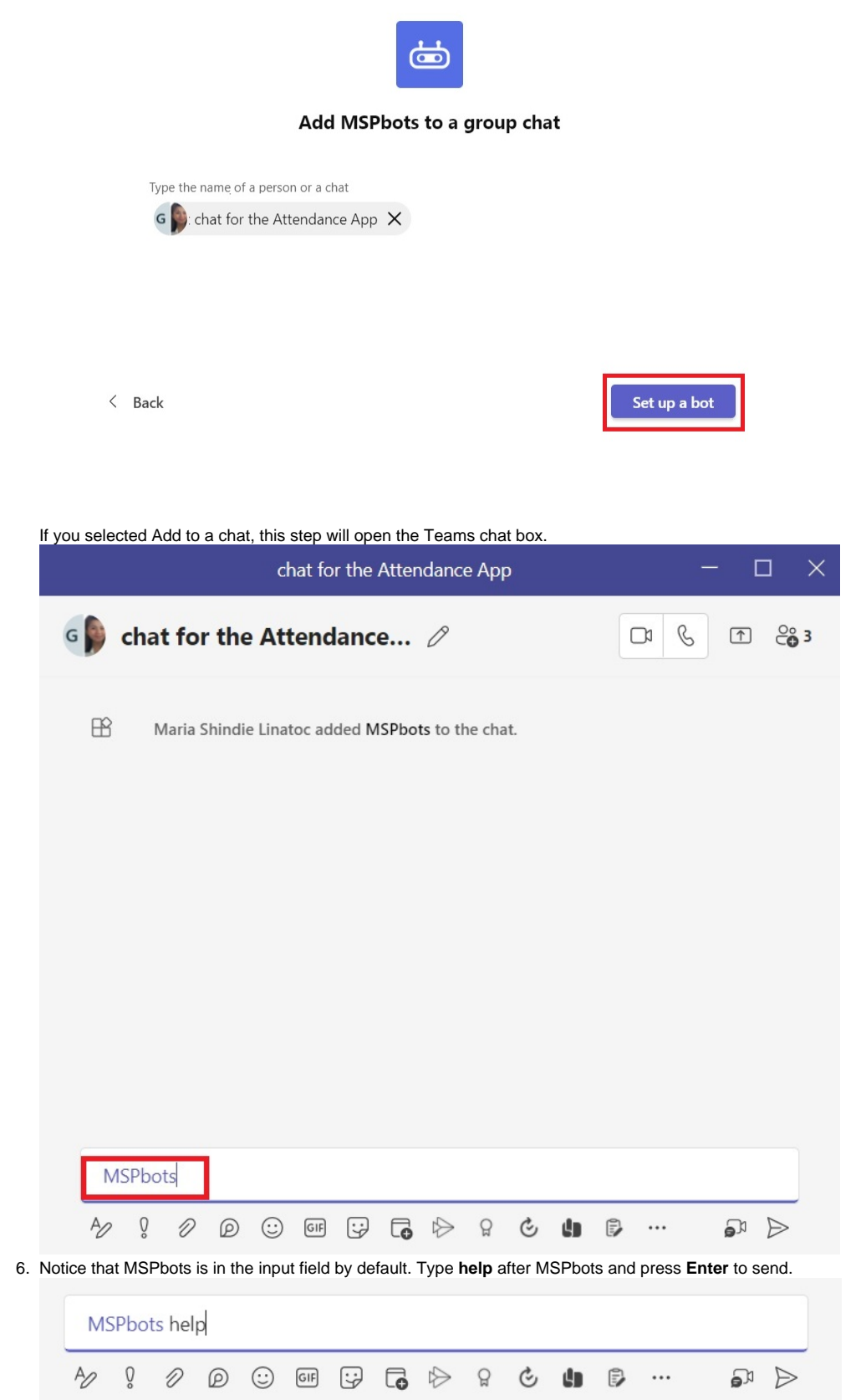

7. Your setup is successful when you receive a message with the list of commands for the Attendance Manager app.

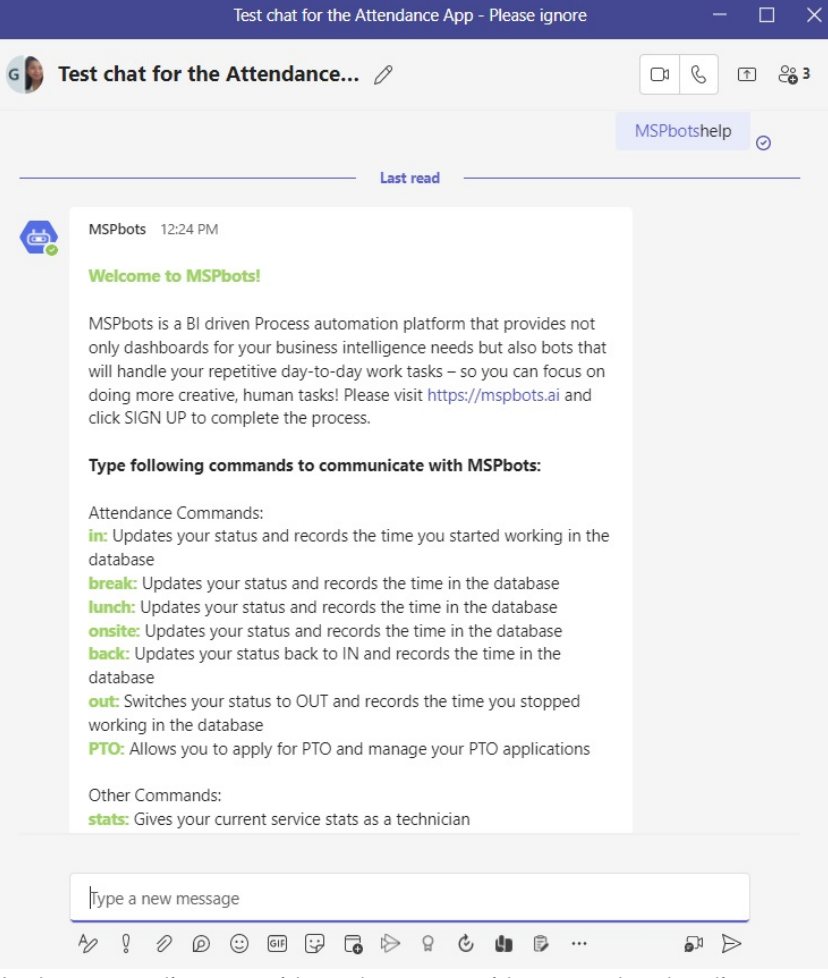

Another way to verify a successful setup is to use one of the commands and see if you get a response. For example: **a.** Type **@MSPbots** and select the suggestion.

|   |            | M               | CDbo         | te      |        |        |       |         |      |        |       |                  |           |     |   |
|---|------------|-----------------|--------------|---------|--------|--------|-------|---------|------|--------|-------|------------------|-----------|-----|---|
| 0 | de<br>MSPb | MS<br>MS<br>ots | Pbots<br>Ps. | harne   | sses R | obotic | Proce | ess Aut | omat | ion to | build | intelli <u>c</u> | gent bots | for | J |
|   | 0          | D               | 0            | $\odot$ | GIF    |        |       |         | Q    | Ċ,     | da    | Ð                |           | ລາ  | Ð |

| MS | Pbot | ts bre | ak |         |     |    |   |           |     |  |
|----|------|--------|----|---------|-----|----|---|-----------|-----|--|
| A  | Ő    | Ð      | Ø  | $\odot$ | GIF | :; | G | $\bowtie$ | ក្ព |  |

c. You will receive a message confirming the start of your break.

|                                  |                                             |                                                                                                    |                                                                     | $\odot$                                                             |
|----------------------------------|---------------------------------------------|----------------------------------------------------------------------------------------------------|---------------------------------------------------------------------|---------------------------------------------------------------------|
|                                  |                                             |                                                                                                    |                                                                     |                                                                     |
| 22:47 CST.                       |                                             |                                                                                                    |                                                                     |                                                                     |
| /01 22:47 CST] G<br>; a mistake. | ienerated by <u>TeamsC</u>                  | ommand                                                                                                    |                                                                     |                                                                     |
|                                  | s 0 ¢. I                                    | Ē                                                                                                    |                                                                     |                                                                     |
| nce app lik                      | e below.                                    |                                                                                                    |                                                                     |                                                                     |
|                                  |                                             |                                                                                                    |                                                                     |                                                                     |
| 1.10                             |                                             |                                                                                                    |                                                                     |                                                                     |
| 0                                |                                             |                                                                                                    |                                                                     |                                                                     |
| 0                                | Manager                                     |                                                                                                    |                                                                     |                                                                     |
| 0                                | Manager                                     | aria (                                                                                                    |                                                                     |                                                                     |
| Ĩ                                | Manager<br>Manager<br>Ma<br>Bresk: 2m       | aria :<br>I/A                                                                                                    |                                                                     |                                                                     |
|                                  | 22:47 CST.<br>01 22:47 CST] G<br>a mistake. | 22:47 CST.<br>12:47 CST] Generated by Teams<br>a mistake.<br>The set of the set of the set of | 22:47 CST.<br>11 22:47 CST] Generated by TeamsCommand<br>a mistake. | 22:47 CST.<br>O1 22:47 CST] Generated by TeamsCommand<br>a mistake. |

This feature and the commands work on the team or group chat where you installed the MSPbots teams add-on only.